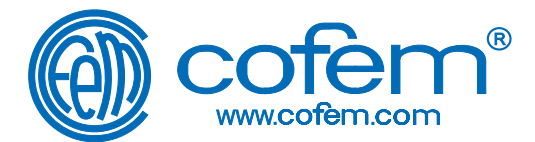

# **MODULO ETHERNE**

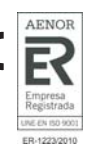

## Módulo Ethernet que permite gestionar la funcionalidad ONLINE de las centrales de detección y alarma de incendios a través de una red Ethernet.

El software EASYcoNET permite gestionar la funcionalidad ONLINE de las centrales de detección y alarma de incendios de los modelos Lyon, Compact Lyon y Zafir en un PC.

La conexión entre el PC y la central se puede realizar a través de una red Ethernet. Para ello se necesita conectar este Módulo Ethernet en la central de detección y alarma de incendios.

#### INSTALACIÓN DEL MÓDULO ETHERNET

Para instalar el módulo ethernet se debe desconectar el cable USB conectado en la CPU. Todas las funciones que se realizaban a través del USB se realizarán a través del modulo ethernet.

En segundo lugar conectar el cable del modulo ethernet, en el conector de comunicaciones (CON PC) del circuito "backpannel" de la central en el caso de la Lyon o en el conector PC de la CPU de la Compact Lyon/Zafir. Alimentar el modulo ethernet con el adaptador suministrado en el kit de instalación.

Solo en el caso de la Lyon comprobar que los JUMPERS de la CPU se encuentran el modo RS485.

Seleccionar en el menú de la central comunicaciones\tipo de comunicación con PC el tipo 1-RS485

Para usar el módulo ethernet con el EASYCoNET 1.0.6 o superior es necesario especificar la existencia de este en el menú configurar puerto de comunicaciones. La velocidad de transmisión de datos puede verse reducida por el uso del conversor.

#### INSTALACIÓN SOFTWARE PC

Introducir el CD del modulo ethernet en el PC y exploramos el contenido. Dentro de la carpeta software/windows encontraremos el ejecutable para instalar el programa. Una vez instalado ya tenemos el software listo para funcionar.

#### CONFIGURACIÓN DEL SOFTWARE

El modulo ethernet debe estar instalado y conectado en red. Realizar los pasos siguientes:

- Eiecutar: Noort Administrator (En Windows 7 es
- necesario e jecutar como administrador)
   Seleccionar en el menú Configuration: Broadcast Search.
- Ahora el programa buscará los módulos conectados y s todo está bien conectado debería aparecer un Nport 5130

en la ventana principal. - Seleccionar el módulo en la ventana principal y con el botón derecho del ratón ejecutar la opción configure. Se abrirá una ventana con toda la configuración del módulo. - En la pestaña Network asignar una dirección IP y una máscara de red dentro del rango de su red local marcando

en modify y editando los datos manualmente. - En la pestaña Serial marcar la casilla modify seleccionar

el puerto que aparece en la lista y pulsar el botón settings. Las opciones son las siguientes: Baud Rate: 9600 Flo

Flow Control: None Parity: None Data Bits: 8 FIFO: Enable Interface: RS-485, 2 wire

Stop Bits: 1

- Pulsar Ok para guardar. Pulsar Ok de nuevo para cerrar la ventana configuración. De nuevo en la pantalla principal seleccionar en el menú Function: COM Mapping.
  En el menú COM Mapping seleccionar Add Target. Se

abrirá una ventana para seleccionar el módulo, lo seleccionamos y pulsamos Ok.

Aparecerá un nuevo puerto en la ventana principal, ahora lo seleccionamos y con el botón derecho del ratón ejecutamos COM Settings.

- En la primera pestaña de opciones, Basic Settings, seleccionaremos el número de puerto COM que queremos

en el PC asegurarse que no está en uso.
 Seguidamente en la pestaña Serial Parameters nos aseguraremos que las opciones son las siguientes:

Parity: None Stop bits: 1 Baud Rate: 9600 Data bits: 8

Flow Control :None

Pulsar Ok para guardar. - Finalmente seleccionar menu COM Mapping: Apply Change y ya está listo para funcionar.

CARACTERÍSTICAS

| Ethernet 10BaseT Ethernet                                                                                                    |
|----------------------------------------------------------------------------------------------------|
| Lineas de entradas/ salidas RS232 (TX,RX,RTS,CTS)<br>RS232 (TX,RX,RTS,CTS,DTR,DSR<br>RS422 (TX+/-,RX+/-,RTS+/-,CTS+/-<br>RS485 (half-duplex, TX+/-,RX+/-) |
| Tamaño del buffer 510 bytes x 2 (255 bytes x 2)                                                                                                    |
| Alimentación DC 12 - 48 V, app. 200 mA                                                                                                    |
| Temperatura de trabajo0 to +55 °C                                                                                                    |
| Humedad relativa 5-95%                                                                                                    |
| Dimensiones                                                                                                    |
| Peso bruto                                                                                                    |

## Notas

 Los equipos no son aptos para trabajar en ambientes del 100% de humedad. Consultar proveedor para tratamientos espe No manipular los equipos.

No eliminar las indicaciones que cada aparato lleva escrito.

En caso de avería se procederá a cambiarlo, SIN MANIPULACIÓN, devolviendo el equipo averiado para su

- Desconectar la tensión de red 230V y las baterías de la central de incendios antes de manipular el equipo en el sistema.

FABRICANTE DE PRODUCTOS CONTRA INCENDIOS - FIRE PROTECTION MANUFACTURER - FABRICANTS DE PRODUITS CONTRE INCENDIES Ctra. de Molins de Rei a Rubí, Km. 8,4 - 08191 RUBÍ (Barcelona) SPAIN. Tlf.: +34 935 862 690 - Fax:+34 936 999 261 - cofem@cofem.com - www.cofem.com Octubre 2013

**MODULO ETHERNET** www.cofem.com Instalacion modulo ethernet en Instalacion modulo ethernet en modelo C-Lyon/Zafir modelo LYON Fuente conmutada CON PC Cable modulo Display ethernet-CPU Circuito CPU 1 Display Fuente de Back PC [ Circuito CPU 0 🗆 alimentación pannel **Conector RJ45/Cable** П alimentacion Módulo Ethernet Módulo Ethernet / **Jumpers COM** Cable **Conector/Cable** modulo ethernet-CPU alimentacion **Conector RJ45/Cable** ethernet 1 (No incluido) **Conector/Cable** ethernet

> FABRICANTE DE PRODUCTOS CONTRA INCENDIOS - FIRE PROTECTION MANUFACTURER - FABRICANTS DE PRODUITS CONTRE INCENDIES Ctra. de Molins de Rei a Rubí, Km. 8,4 - 08191 RUBÍ (Barcelona) SPAIN. Octubre 2013 Tlf.: +34 935 862 690 - Fax:+34 936 999 261 - cofem@cofem.com - www.cofem.com

100÷240 Vac

(No incluido)

100÷240 Vac

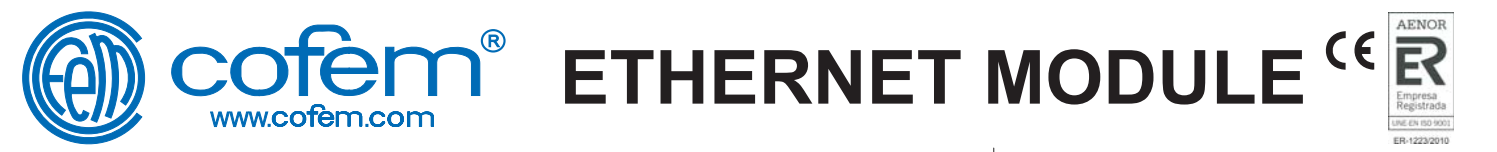

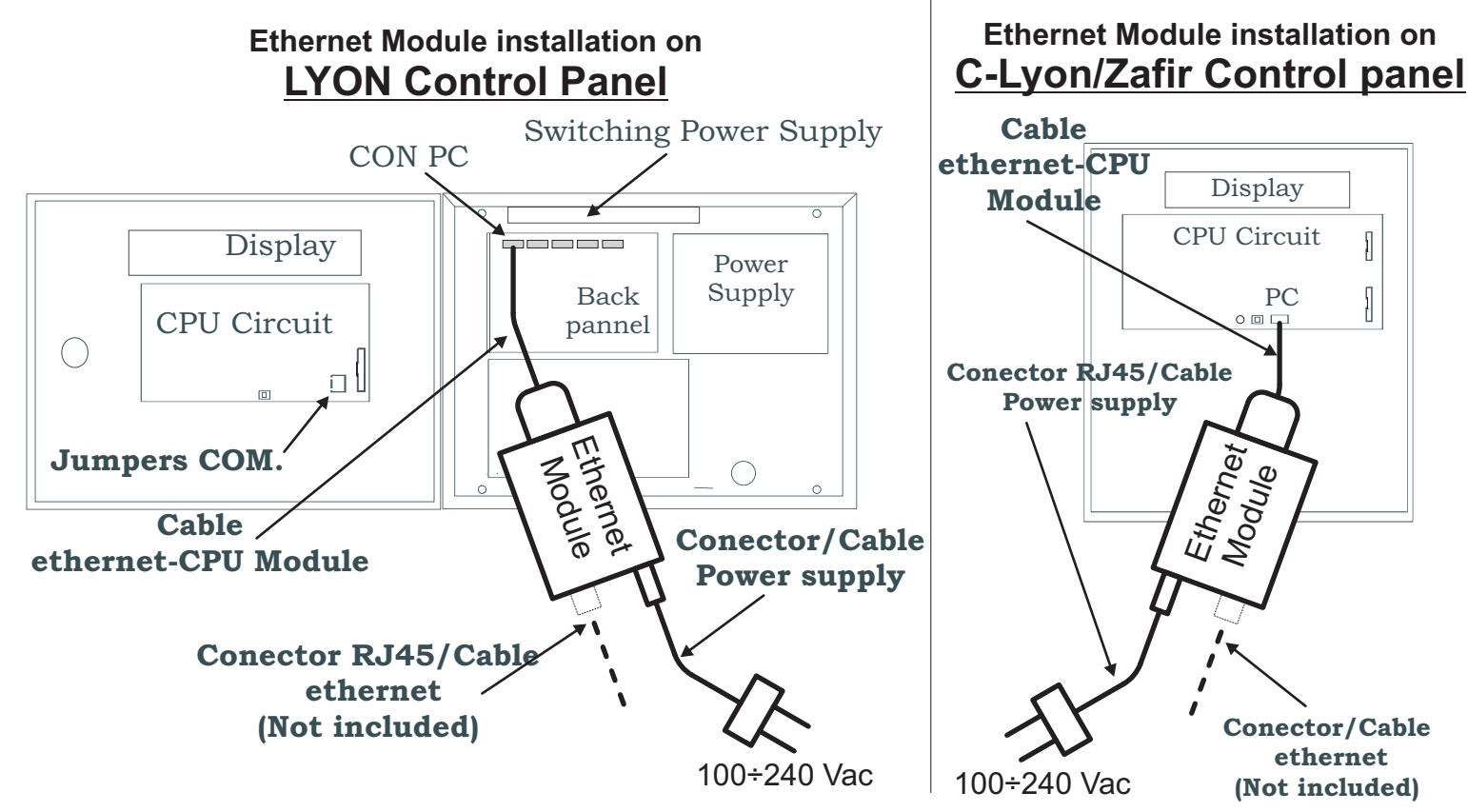

FABRICANTE DE PRODUCTOS CONTRA INCENDIOS - FIRE PROTECTION MANUFACTURER - FABRICANTS DE PRODUITS CONTRE INCENDIES Ctra. de Molins de Rei a Rubí, Km. 8,4 - 08191 RUBÍ (Barcelona) SPAIN. Tlf.: +34 935 862 690 - Fax:+34 936 999 261 - cofem@cofem.com - www.cofem.com October 2013

# This Ethernet module allows you to manage the ONLINE functionality of Addressable Fire Detection and Fire Alarm Control Panels trough an Ehertnet network.

The EASYcoNET software allows you to manage the ONLINE functionality of the following Addressable Fire Detection and Fire Control Panel **models: Lyon, Zafir or Compact Lyon** on a PC.

The connection between the PC and the Control Panel can be done through an Ethernet network. This requires connecting this Ethernet module in the Addressable Fire Detection and Fire Alarm Control Panel

#### ETHERNET MODULE INSTALLATION

To install the Ethernet module you must disconnect the UBS cable connected to the CPU. All functions that were performed through USB will be done through the Ethernet module

Next, connect the Ethernet cable in the communication connector (CON PC) in the "backpannel" circuit of the Lyon Control Panel, or in the PC connector of the CPU of the Zafir or Compact Lyon Control Panel. Ethernet module must be feed with adapter included in the installation kit supplied by manufacturer

Only in the Lyon Control Panel, check the JUMPERS of the CPU are in mode RS485.

Select TYPE 1-RS485 from the Control Panel menu: communications > type of communications with PC

To use Ethernet module with EASYcoNET 1.0.6 or higher is necessary to specify it exists by setting on menu: communications > Port Configuration. The data transmission speed may be reduced by the use of the converter

#### PC SOFTWARE INSTALLATION

Insert the Ethernet module's CD into the PC and explore the content. Inside the folder software/windows will find the executable link to install the program. Once it is installed you will have the software ready to use.

# **ETHERNET MODULE**

#### SOFTWARE CONFIGURATION

The Ethernet module must be installed and connected in the network Perform the following steps

- Run: Nport Administrator (in windows 7 is necessary to
  - Berun as administrator).
     Select on the menu Configuration: broadcast search
     Program will search the connected modules and if
  - everything is property connected should appear Nport 5130 Select the module in the main window and with the right

bottom of the mouse select the option *configure*. A window will opens with the entire module configuration. - In the tab *Network*, assign an IP address and a net mask

within range of your home network by dialing and in *modify* and editing data manually.

- In the Serial tab, tick modify option. Select the port option showed in the list and click on the settings button. The options are:

| Baud rate: 9600  | Flow control: none        |
|------------------|---------------------------|
| Partity: none    | FIFO: enable              |
| Data bits: 8     | Interface: RS-485, 2 wire |
| Stop bits: 1     |                           |
| Older and the se |                           |

R

Press OK again to close the configuration window. - Press OK again to close the configuration window. - Back on the main screen select the menu: *Function: COM* Mapping

At the COM Mapping menu, select Add Target. It will open a new window to select the module. Select the module and press OK.

It will appear a new communication port on the main window. Sellect it and with the right button of the mouse, run

Com Settings. - In the first options tab, Basic Settings, select the COM port we want to have in the PC. Be sure it is not in use

 In the Serial Parameters tab it is need to check that selected options are the following: Ra

| aud rate: 9600 | Partity: nor |
|----------------|--------------|
| ata bits: 8    | Stop bits: 1 |

Da Flow control: none

- Press Ok for saving. Finally, select COM Mapping tab: Apply change and it is ready for being used.

### CHARACTERISTICS

| Ethernet 10BaseT Ethernet                                                                                                    |
|----------------------------------------------------------------------------------------------------|
| Input/Output portsRS232 (TX,RX,RTS,CTS)<br>RS232 (TX,RX,RTS,CTS,DTR,DSR)<br>RS422 (TX+/-,RX+/-,RTS+/-,CTS+/-)<br>RS485 (half-duplex, TX+/-,RX+/-) |
| Buffer size 510 bytes x 2 (255 bytes x 2)                                                                                                    |
| Power suply DC 12 - 48 V, app. 200 mA                                                                                                    |
| Operation Temperature0 to +55 °C                                                                                                    |
| HR 5-95%                                                                                                    |
| Dimensions 75.2 x 80 x 22 mm                                                                                                    |
| Weight 340 g.                                                                                                    |

### Notes

The equipment are NOT suitable for 100% humidity environment Make supplier contact for especial treatment. - The equipment must NOT be manipulated.

Indications, signs and labels over equipment ,must NOT be eliminated. - In case of fault, the equipment must be returned back to the

Disconnect the 230V power supply and batteries of the fire

control panel before handling the equipment inside the system

FABRICANTE DE PRODUCTOS CONTRA INCENDIOS - FIRE PROTECTION MANUFACTURER - FABRICANTS DE PRODUITS CONTRE INCENDIES

Ctra. de Molins de Rei a Rubí, Km. 8,4 - 08191 RUBI (Barcelona) SPAIN. Tlf.: +34 935 862 690 - Fax:+34 936 999 261 - cofem@cofem.com - www.cofem.com